## i-Learner 使用方法

#### 步驟一:

先用瀏覽器輸入學校網頁 <u>https://www.tkokt.edu.hk/</u>,點選「自主學習」

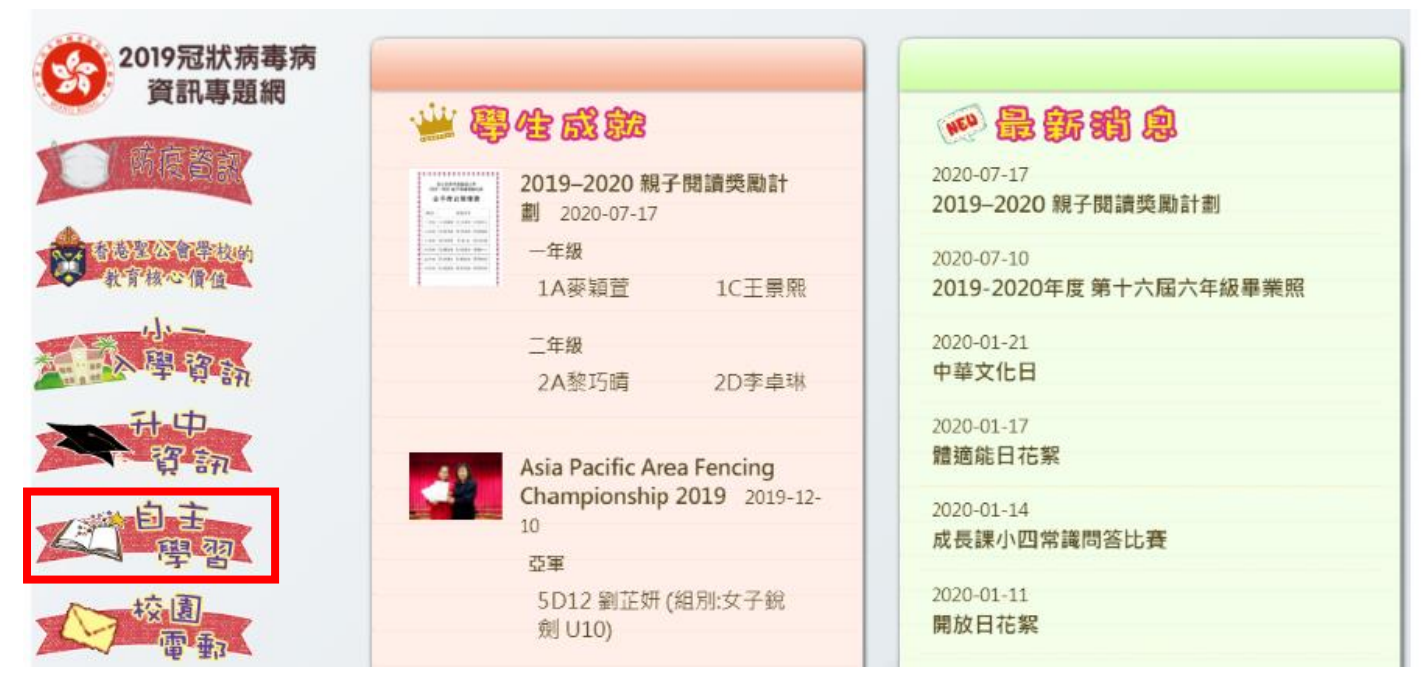

步驟二:

點選「英文科」,之後按「智愛閱讀(i-Learner)」

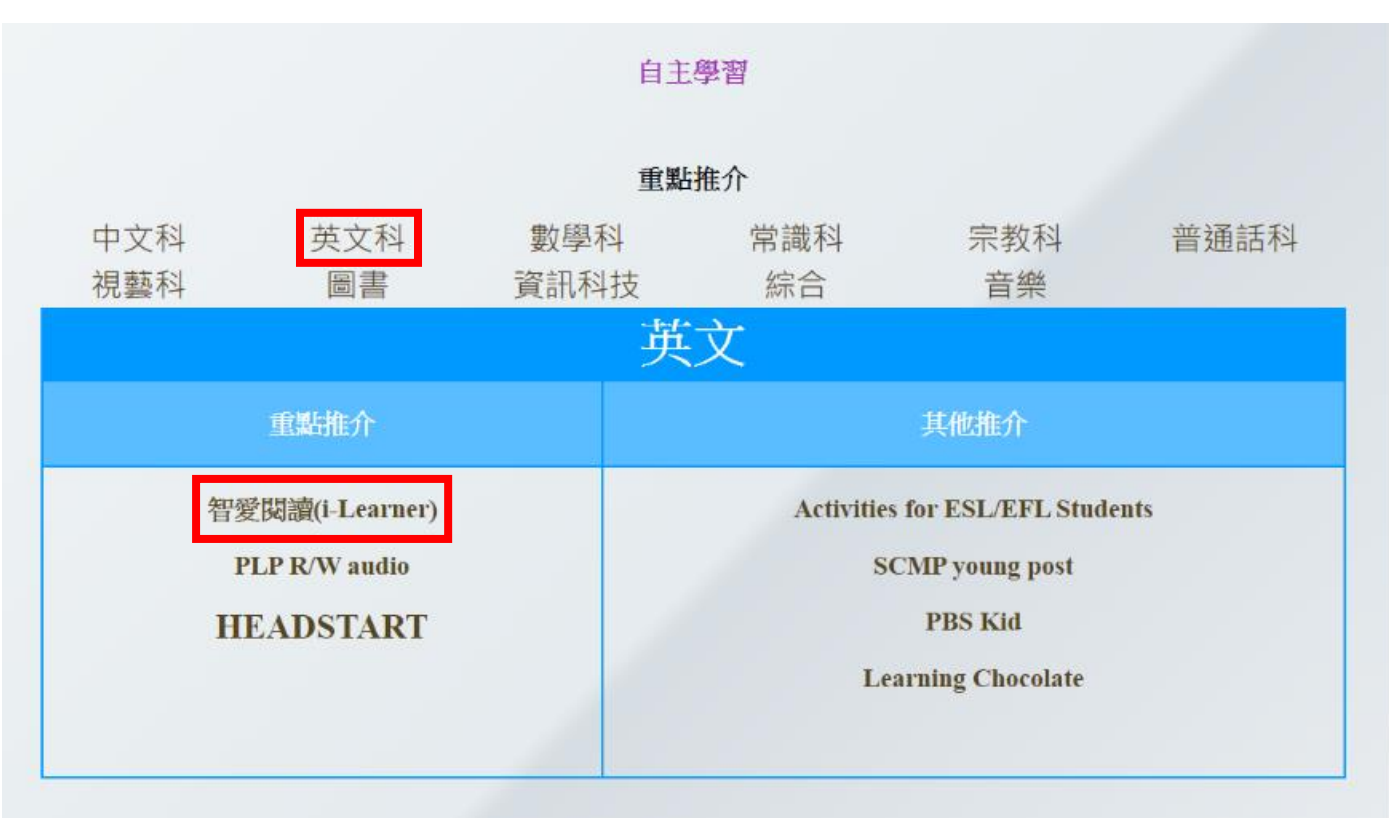

#### 步驟三:

用戶名稱:okt加(5位數字)

帳戶密碼:333加(5位英文字混合數字)

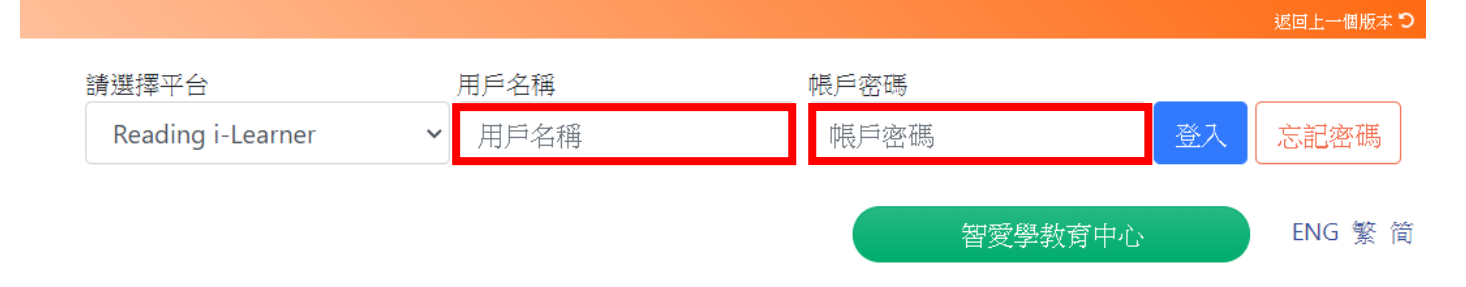

### 步驟四:

# 按「返回學習天地」

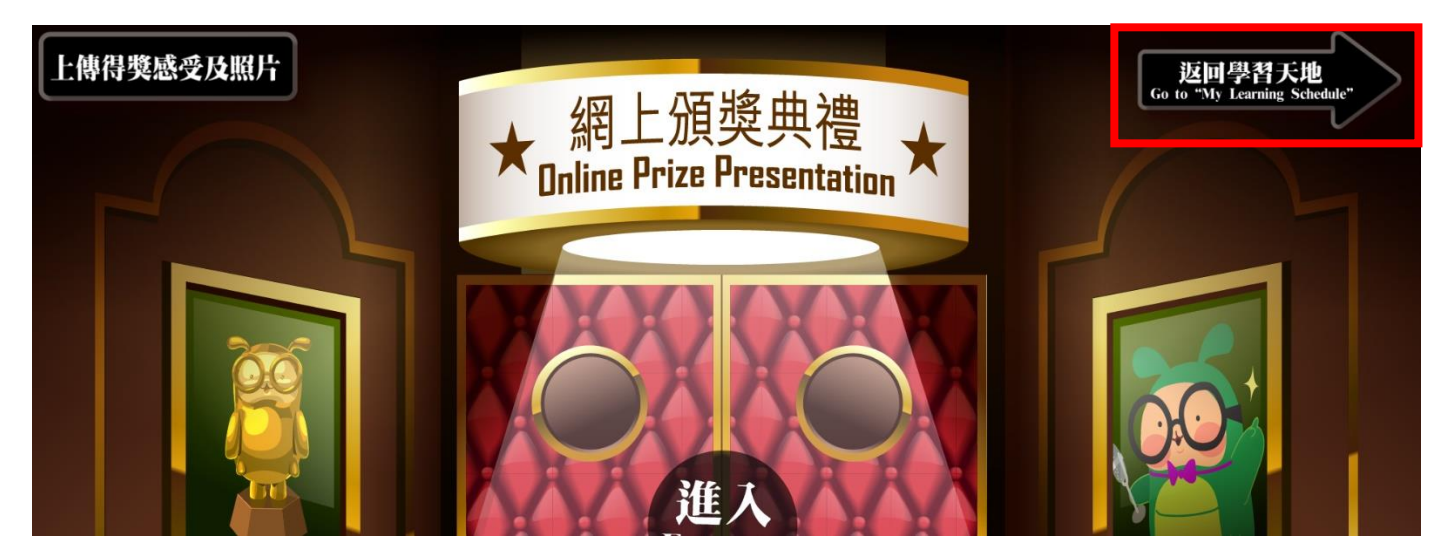

# 成功登入!

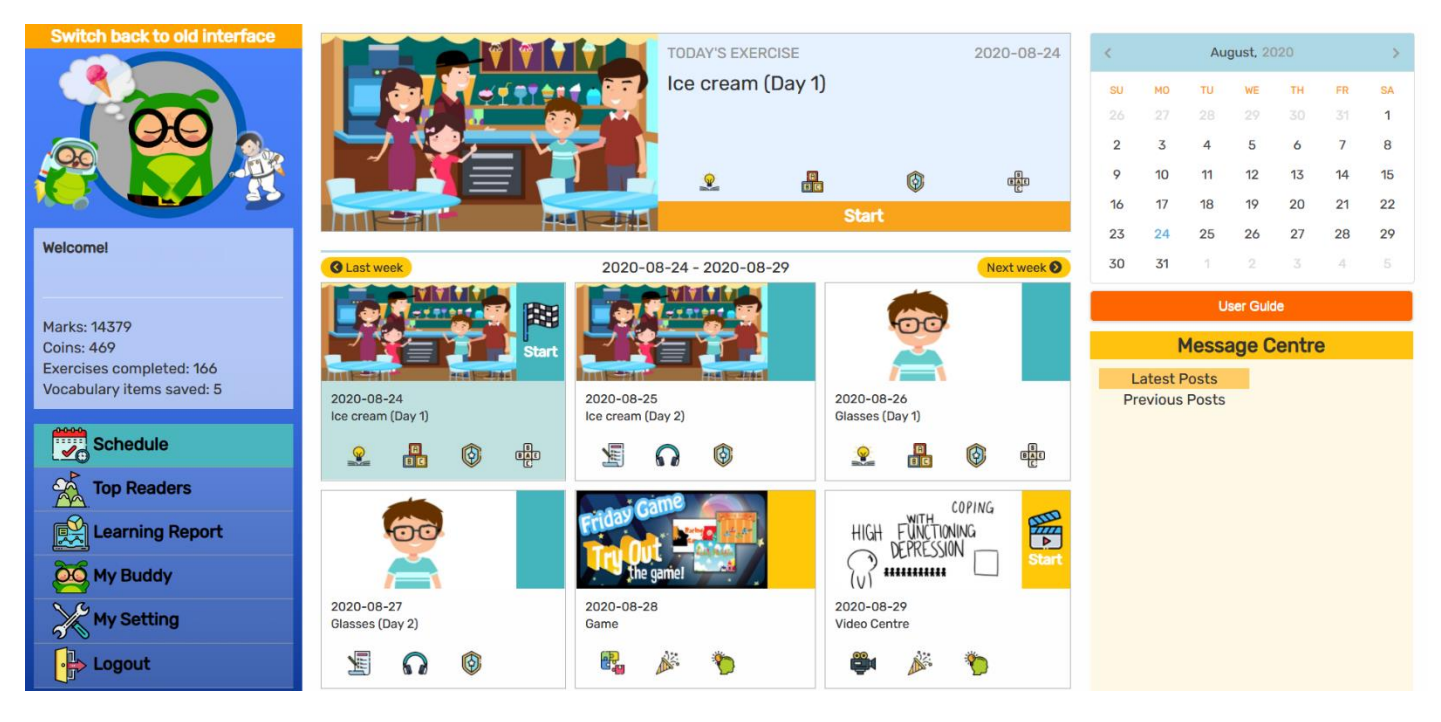